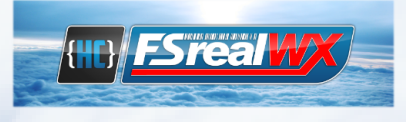

## FSrealWX – Manual

### Contents

| Introduction                                           | 2  |
|--------------------------------------------------------|----|
| Overview - Connection FSrealWX to the flight simulator | 3  |
| Get and enter Key                                      | 4  |
| Settings                                               | 5  |
| General                                                | 5  |
| Weather                                                | 6  |
| Interface                                              | 8  |
| Recorder                                               | 8  |
| NavData/Airac                                          | 9  |
| Export/Flight plan                                     | 10 |
| FSrealWX for FS2004/FS9                                | 11 |
| FSrealWX for FSX                                       | 18 |
| FSrealWX for Prepar3D v4                               | 21 |
| FSrealWX for Xplane                                    | 25 |
| Troubleshoot                                           |    |
|                                                        |    |

### Introduction

How did I get to FsrealWX?

When I did my pilot license, I noticed that the wind in the simulator was pretty quiet. Then I decided to develop a weather addon to make the wind something realistic. First, I developed FSrealWX Lite, a small freeware weather add-on, which was released in October 2010.

Since I developed quite unstructured at that time, I started everything again from the beginning and so came FSrealWX Pro version 2.

Since the costs for the server were high in the long run and the donations low, I decided to download the paid version. The first commercial and free version of FsrealWX.

Because I've been developing FSrealWX by myself so far, I did not use graphical highlight and used native windows.

In 2018 I started developing FSrealWX 3.0. For this I first had to re-structure the weather server and create to be able to use more features.

I hope you enjoy FSrealWX and continue to support me. Thank you

# Overview - Connection FSrealWX to the flight simulator

one computer

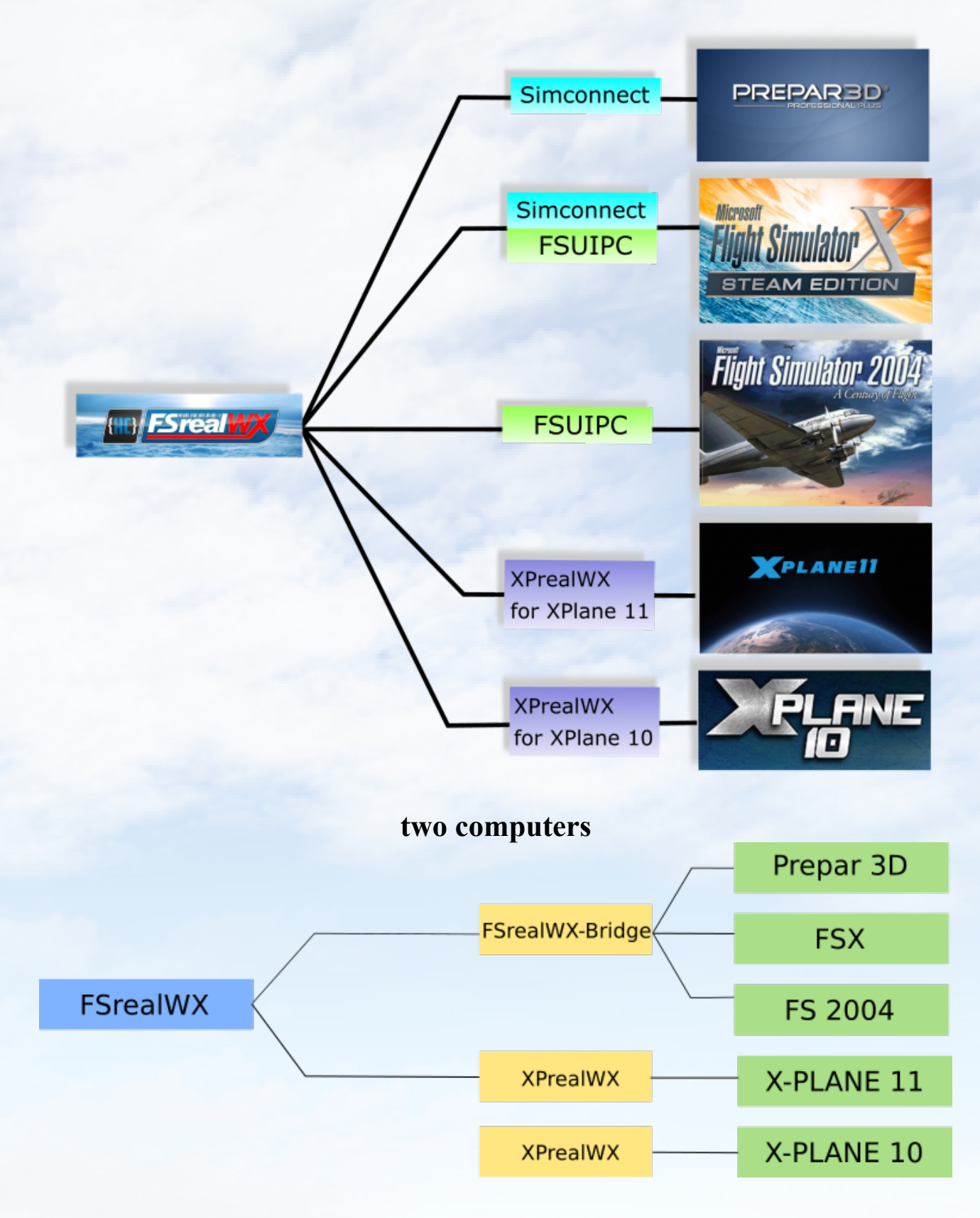

### Get and enter Key

Did you FSrealWX downloaded and installed, you can FSrealWX 30-day trial or purchase a key.

If you received the key, then enter your email and the key there.

| FSrealWXv3 - 64-Bit-Standard edition                                                 |                                                |                                    | ×                    |
|--------------------------------------------------------------------------------------|------------------------------------------------|------------------------------------|----------------------|
| FSrealWX View Tools Language Info                                                    | Settings                                       | ? ×                                |                      |
| Connect Download WX Set WX                                                           | General Weather Interface Deceder              | NauOata /Aicas Evenet/Elight Dise  | Q                    |
|                                                                                      | General Weather Internace Recorder             | Navbata/Airac Export/Hight Han     |                      |
|                                                                                      |                                                | Paths                              |                      |
|                                                                                      | Path to Sim FSX/P3D/XPlane D:/Lockheed Martin/ | Prepar3D v4                        |                      |
|                                                                                      | FSrealWX-Documents C:/Users/Silvio Lafer       | e/Documents/FSrealWXV3/ V          | Lon:                 |
|                                                                                      | Units                                          | FSrealWX-Log                       | Height:              |
|                                                                                      |                                                | Level: Notification ~              | GS:                  |
|                                                                                      | • gal O Liter                                  |                                    | Course:              |
|                                                                                      | Startup                                        | Message                            | Mag Var:             |
|                                                                                      | Clear Weather in FS when connected             | Display notification as FS Message | Weights              |
| Meter ICAO: Cet Meter                                                                | Download Weather                               | Duration of the message 🜩 5 sec    | weight               |
| Germetal                                                                             | Check for new version available                |                                    | Landing Rate:        |
| Height Pressure Wind                                                                 | Restore windows geometry                       |                                    | Flight Time:         |
|                                                                                      | Auto-Connect to FS                             | Show message in System Tray        | t Wind Control       |
|                                                                                      | Profile                                        | Registration                       |                      |
|                                                                                      |                                                |                                    |                      |
|                                                                                      | p2du4 ini V Cauci                              |                                    |                      |
|                                                                                      | pouve.ini v Save as                            |                                    |                      |
|                                                                                      |                                                | Registration                       | Sim/Server not found |
|                                                                                      |                                                |                                    |                      |
| Debug                                                                                |                                                |                                    | 8 ×                  |
| 16:57:28:873 - (Controller) - download in                                            |                                                |                                    |                      |
| 16:57:29:020 - (Controller) - FSrealWXv3                                             |                                                |                                    |                      |
| 16:57:29:272 - (FlightPlanDatabase) - ch<br>16:57:29:761 - (FlightPlanDatabase) - ch |                                                |                                    |                      |
| 16:57:30:042 - (FlightPlanDatabase) - Us                                             |                                                |                                    |                      |
| 16:57:30:044 - (FlightPlanner) - load from                                           |                                                | OK Cancel                          | ~                    |
| ·                                                                                    |                                                | - OK - Carter                      |                      |
| v3.0.1.1767 Weather not loaded                                                       |                                                |                                    |                      |

After successful registration FSrealWX 3.0 has to be restarted.

### Settings

### General

| General Weather Interface Recorder                                                                                                    | NavData/Airac Export/Flight Plan                                                                                                   |
|----------------------------------------------------------------------------------------------------|----------------------------------------------------------------------------------------------------|
| P                                                                                                    | aths                                                                                                    |
| Path to Sim FSX/P3D/XPlane D:/Lockheed Martin/P                                                                                                    | Prepar3D v4                                                                                                    |
| FSrealWX-Documents C:/Users/Silvio Lafere                                                                                                    | e/Documents/FSrealWXV3/ ~                                                                                                    |
| Units Units O kg                                                                                                    | ESrealWX-Log<br>4.<br>Level: Notification ~                                                                                        |
| Startup Startup Clear Weather in FS when connected Download Weather 5. Check for new version available Restore windows geometry Auto-Connect to FS | Message<br>Display notification as FS Message<br>Duration of the message 5 sec<br>Show TAF to Metar<br>Show message in System Tray |
| Profile 7.<br>7.<br>p3dv4.ini ~ Save as                                                                                                    | Registration                                                                                                    |

- 1. Enter the path to the flight simulator there. Press the "..." button to select the directory. The path is important so that files can be transferred to the flight simulator. In the network, please share the directory.
- 2. Various default working directories can be selected for FSrealWX 3.0.
- 3. Select units. These units are used eg in the load editor or flight planner.
- 4. FSrealWX Messages. Different levels can be chosen. These messages are required for troubleshooting. If an error occurs then you can track it at the debug level.
- 5. Startup. At start of FSrealWX you certain processes are activated.
- 6. Messages for the flight simulator or system tray
- 7. Profiles. Various settings can be saved. For example, at different flight simulators or weather settings.
- 8. Registration of FSrealWX 3.0 if you have purchased a key and you want to unlock FSrealWX 3.0.

### Weather

| 🛎 Settings                                                                         |                                                                                                    | ? ×                                                                                               |
|------------------------------------------------------------------------------------|----------------------------------------------------------------------------------------------------|---------------------------------------------------------------------------------------------------|
| General Weather Interface Recor                                                    | der NavData/Airac Exp                                                                                                    | port/Flight Plan                                                                                  |
| Weather Source  Vatsim Vatsim VAO NOAA  Wind  Wind  Slight gusty surface wind 3.   | Weather<br>Direct (FSUIPC or SimCor<br>Weather file<br>(FSX or P3D, simconnect<br>Range:<br>Update Time:<br>Download Weather interval:<br>No weather update in ap | er Mode<br>nnect, or XPlane)<br>required or XPlane)<br>400 NM<br>15 min<br>30 min<br>\$<br>proach |
| Clouds<br>CAVOK Coverage 1/8-7/8<br>8/8 - Random<br>CAVOK Height<br>10000 - Random | 2.<br>Visit<br>Report Metar 9999 or 10SM<br>min Visibility, 0 - unlimited                                                                                         | pility<br>50 km €                                                                                 |
| ☐ Mixed Clouds 4.<br>☑ Generate Cirrus cloud if not reported                       | max Visibility, 100 - unlimited                                                                                                    | 100 km                                                                                            |
| Direct Wind Control (DWC) (not P3Dv4) Degrees per second Knots per second          | 6.                                                                                                    |                                                                                                   |

- 1. *Weather source*. VATSIM Online Network (<u>https://www.vatsim.net/</u>), IVAO – Online Network (<u>https://ivao.aero/</u>) and NOAA for Offline flights.
- Weather Mode. Direct The weather is transferred directly to the flight simulator with the previously selected interface. With the FSX and Prepar3D, these options can cause stuttering, as the weather is inadvertently injected.
   Weather-File The weather is transmitted as a contiguous file to the flight simulator. (FSX, P3D and XPlane only) FS9 does not allow this option. Range The radius in which the weather is to be injected. Large radius, the transmission takes longer, but recommended when using fast aircraft. Update-Time Time interval in which the weather is transmitted to the flight simulator. Download Weather Interval Time after which the weather update when the plane is approaching.
- 3. Wind Slight gusty surface wind Slightly gusty winds near the ground.

Increases the realism. **Turbulence in clouds** - Turbulent air in cumulus clouds. Increases the realism.

- 4. *Clouds* CAVOK Coverage, 4. CAVOK or SKC is reported in the METAR when there are few or no clouds. Allows you to set the coverage of the cloud cover. CAVOK Cloud and Visibility OK. Mixed Clouds Often the cloud layers are provided with different cloud types. These can be set in the flight simulator, but the performance can be reduced. Generate Cirrus Cloud if not reported, Usually high clouds or cirrus clouds are not reported in the metar, but sometimes in the synop. If no cirrus cloud is reported, then cirrus clouds are created when activated.
- 5. *Visibility* Report Metar, Metars only report visibility up to 10 km. If 9999 is specified in the Metar and no further visibility is reported in the Synop, then the value specified here for the visibility range will be used. min, max visibility. Visibility can be limited.
- 6. **Direct Wind Control (DWC),** DWC can not be used in Prepar3D. DWC is especially for FS2004 and XPlane. With DWC, the wind is continuously monitored by FSrealWX, recalculated and transmitted to the flight simulator. As a result, strong changes in direction can be avoided.

### Interface

| settings                                                            | ?      | × |
|---------------------------------------------------------------------|--------|---|
| General Weather Interface Recorder NavData/Airac Export/Flight Plan |        |   |
| Interface                                                           |        | _ |
| SimConnect 1.                                                       | \<br>\ | / |
| IP: 192.168.2 .40 2. Port: 1234 3.                                  |        |   |
| Weather Stations Tool (ES9/ESX/P3D)                                 |        | _ |
| read ES_Weather stations _ po regults 4                             |        |   |
|                                                                     |        |   |
| File: wxstationlist.bin, ids: 4097                                  |        |   |
|                                                                     |        |   |
|                                                                     |        |   |
|                                                                     |        |   |
|                                                                     |        |   |
|                                                                     |        |   |
|                                                                     |        |   |
|                                                                     |        |   |
|                                                                     |        |   |
|                                                                     |        |   |
|                                                                     |        |   |

Interface. These settings configure the connection to the flight simulator.

- 1. Choice of the interface. FSUIPC, Simconnect, FSUIPC & Simconnect, FSrealWX-Bridge (Xplane). See overview.
- 2. **IP** only needed with FSrealWX-Bridge or XPlane. This value must match FSrealWX-Bridge or XprealWX.
- 3. **Port** only needed with FSrealWX-Bridge or XPlane. This value must match FSrealWX-Bridge or XprealWX.
- 4. Weather Station Tool the available weather stations can be read out and expanded in the flight simulator.

### Recorder

Is still being created. Possibly with cooperation of Virtual Airlines.

### NavData/Airac

| 📷 Settings                                                                  | ?<br>ilight Plan<br>graph/NavData<br> | $\times$ |
|-----------------------------------------------------------------------------|---------------------------------------|----------|
| General Weather Interface Recorder NavData/Airac Export/Flight Plan         |                                       |          |
|                                                                             |                                       |          |
| O PMDG 1.                                                                   |                                       |          |
| Carenado 2. D:/Lockheed Martin/Prepar3D v4/CarenadoNavigraph/Navigraph/NavD | ata                                   |          |
| O Aerosoft Airbus 3.                                                        |                                       | ۱ ( L    |
| Use Database                                                                |                                       | 51       |
| Update DB DB connected 4.                                                   |                                       |          |
|                                                                             |                                       |          |

These settings are required for the flight planner because the flight planner can not fully operate without the Airac.

Airac includes the airport and navigation data, eg Intersection, VOR, NDB, Airways.

You can get Airac Cycles from Aerosoft or Navigraph.

As FSrealWX does not yet have its own Airac format, FSrealWX must obtain the data from existing formats. You can choose from PMDG, Carenado, Aerosoft Airbus.

- 1. Airac Format from PMDG, e.g. D:\Lockheed Martin\Prepar3D v4\PMDG\ NavData
- 2. Airac Format from Carenado e.g. D:\Lockheed Martin\Prepar3D v4\ CarenadoNavigraph\Navigraph\NavData
- 3. Airac Format from Aerosoft Airbus e.g. C:\Users\....\Documents\Aerosoft\ General\A3XX NavData
- 4. Once an Airac has been selected, the data can be imported into the FSrealWX database. The import is not necessary, but increases the performance of FSrealWX. Restart FSrealWX when the settings have been made.

### Export/Flight plan

| 📷 Settings                                                             | ? | $\times$ |
|------------------------------------------------------------------------|---|----------|
| General Weather Interface Recorder NavData/Airac Export/Flight Plan    |   |          |
| PMDG Wind/Plans                                                        |   | _        |
| 1. D:/Lockheed Martin/Prepar3D v4/PMDG/WX                              |   |          |
| Aerosoft A319/A320                                                     |   | 51       |
| 2. C:/Users/St. Ac Lofere/Documents/Aerosoft/General/A3XX Flightplans/ |   |          |
| Carendo —                                                              |   | 51       |
| Flight Plan                                                            |   | 51       |
| Flight Plan Database                                                   |   |          |
| Using data from the Flight Plan Database                               |   |          |
| 3. Auth key: 2                                                         |   |          |
| C                                                                      |   |          |

If you have created a flight plan with FSrealWX, you can send it to the flight simulator.

- 1. Path to the **PMDG**. In this directory the wind data for PMDG and Aerosoft Airbus are stored. These wind data are evaluated by FMC (Boeing) and MCDU (Airbus).
- 2. Path to the **Aerosoft Airbus**. In this time, the flight plans for the Aerosoft Airbus are deposited. Thus, the flight plans can be loaded directly from the MCDU.
- Flight Plan Database, <u>https://flightplandatabase.com/</u> With Flight plan database you can import flight plans created and saved with Flight plan Database into FSrealWX. To do this you must enter the API key. The API-Key you get after successful registration on Flight Plan Database, My Account -> Settings -> API-Key.

### FSrealWX for FS2004/FS9

The FS9 / FS2004 can only connect to FSrealWX 3.0 with FSUIPC.

If you are only running the FS9 / FS2004 then you need to install the 32-bit version of FSrealWX 3.0.

Without FSUIPC, FSrealWX 3.0 can not connect to the FS9 and thus can not update the weather.

Please set the FS9 weather setting like this.

|   | SETTINGS - D                        | ISPLAY                        | N4216-81       |          |  |
|---|-------------------------------------|-------------------------------|----------------|----------|--|
| C | SCENERY                             | AIRCRAFT                      | WEATHER        | HARDWARE |  |
|   | <u>G</u> lobal weather qu<br>Custom | Jality:                       |                |          |  |
|   |                                     | Sight distance: 150r          | ni / 240km<br> |          |  |
|   |                                     | 3-D cloud percentag           | e: 100         | 4        |  |
|   | Cloud Deta                          | ail<br>le clouds<br>ed clouds |                |          |  |
|   |                                     | <u>C</u> loud coverage den    | sity: Maximum  |          |  |
|   | <u>R</u> eset Defa                  | ults                          |                |          |  |
|   | _                                   |                               |                | CEL OK   |  |

| Now check if the | current version | of FSUIPC is | installed. |
|------------------|-----------------|--------------|------------|
|                  |                 |              |            |

| 🎘 Mic | crosoft Flight Si | t Flight Simulator 2004 - Das Jahrhundert der Luftfahrt — 🗆 🔿<br>fahrzeug Umwelt Optionen Sichten ? Modules<br>FSUIPC COCK | $\times$ |         |   |         |        |  |     |       |
|-------|-------------------|----------------------------------------------------------------------------------------------------|----------|---------|---|---------|--------|--|-----|-------|
| Flüge | Luftfahrzeug      | Umwelt                                                                                                    | Optionen | Sichten | ? | Modules |        |  |     |       |
| -     |                   |                                                                                                    |          |         |   | FSUI    | PC     |  | COC | CKPIT |
|       |                   |                                                                                                    |          |         |   |         | A Care |  |     |       |

# If FSUIPC is installed, then you will find an entry "FSUIPC" in the menu -> Modules.

| 😽 Microsoft Flight Simulator 2004 - Das Jahrhundert der Luftfahrt 🦳                       |                                                                                                    |
|-------------------------------------------------------------------------------------------|----------------------------------------------------------------------------------------------------|
| Flüge Luftfahrzeug Umwelt Optionen Sichten ? Modules                                      |                                                                                                    |
| FSUIPC Options and Settings                                                               | ×                                                                                                    |
| Buttons + Switches Key Presses Axis Assignment Joystick (                                 | alibration                                                                                                    |
| About + Register Winds Visibility Clouds Miscellaneous Logging                            | Hot Keys                                                                                                    |
| Version Registration                                                                      |                                                                                                    |
| FSUIPC Version 3.999z9b This FSUIPC is registered to:                                     |                                                                                                    |
| 19th December 2013                                                                        |                                                                                                    |
|                                                                                           |                                                                                                    |
| Convicts (a) Poter L. Downen, 2016                                                        |                                                                                                    |
| Support: forum.simflight.com                                                              | Aft Flight Simulator 2004 - Das Jahrhundert der Luftfahrt       —       —       —       —       —       —       —       —       —       —       —       —       —       —       —       —       —       —       —       —       —       —       —       —       —       —       —       —       —       —       —       —       —       —       —       —       —       —       —       —       —       —       —       —       —       —       —       —       —       —       —       —       —       —       —       #       #################################### |
| WideFS needs registering before it is used.<br>independent of FSUIPC registration, but us | This is<br>es the                                                                                                    |
| Clear All Weather settings off same name and address when both are reg                    | istered.                                                                                                    |
| FSUIPC multiline display window                                                           |                                                                                                    |
| To register WideFS use the Instal                                                         | er                                                                                                    |
| Hide all single line messages                                                             |                                                                                                    |
|                                                                                           |                                                                                                    |
| ОК                                                                                        | Abbrechen                                                                                                    |

| Settings | ,              |                |               |                  |                        |         |   |
|----------|----------------|----------------|---------------|------------------|------------------------|---------|---|
| General  | Weather        | Interface      | Recorder      | NavData/Airac    | Export/Flight Plan     |         |   |
|          |                |                | F             | aths             |                        |         |   |
| Path to  | Sim FSX/P3D/   | XPlane D:/Mire | cosoftGames/F | S9               |                        |         |   |
| FSrealW  | X-Documents    | C:/Use         | ers/S ou ater | /Documents/FSrea | alWXV3/                | ~       | r |
|          |                | Units          |               |                  | - FSrealWX-Log         |         | _ |
| Ibs      |                | 🔿 kg           |               | Level:           | Debug                  | ~       | , |
| 🔘 gal    |                | 🔾 Liter        |               |                  |                        |         |   |
|          | <u>;</u>       | Startup ——     |               |                  | — Message —            |         | _ |
| ⊡ Clea   | r weather in i | -5 when conne  | ected         | Display not      | fication as FS Message |         |   |
|          | nioad weathe   | er             |               | Duration of the  | message 🗦 5 sec        |         |   |
|          | tore windows   | aeometry       |               | Show TAF t       | o Metar                |         |   |
| Auto     | -Connect to F  | =S             |               | Show mess        | age in System Tray     |         |   |
|          |                | Profile        |               |                  |                        |         | _ |
|          |                |                |               | diviolate et     | codere not             |         |   |
| fs9.ini  |                | ~              | Save as       | 1020-1R45-37     | 44-3745-2750           |         |   |
|          |                |                |               |                  | C                      | omplete |   |
|          |                |                |               |                  |                        |         |   |
|          |                |                |               |                  |                        |         |   |

Now we will make the settings for FSrealWX 3.0.

First you set the path to the flight simulator FS9. Then you set the right interface. For FS9 necessarily set FSUIPC.

| General | Weather       | Interface          | Recorder      | NavData/Airac                   | Export/Flight Plan                          | 1                       |
|---------|---------------|--------------------|---------------|---------------------------------|---------------------------------------------|-------------------------|
|         |               |                    | In            | terface                         |                                             |                         |
| FSUIPO  | :             |                    |               |                                 |                                             |                         |
| IP: 19  | 2.168.2 .40   |                    |               | Port: 1234                      |                                             |                         |
|         |               | We                 | ather Station | s Tool (FS9/FSX/P3              | D)                                          |                         |
| read FS | S-Weather sta | ations no result   | ts            |                                 |                                             |                         |
|         |               |                    |               |                                 |                                             |                         |
|         |               |                    |               |                                 |                                             |                         |
|         |               |                    |               |                                 |                                             |                         |
|         |               |                    |               |                                 |                                             |                         |
|         |               |                    |               |                                 |                                             |                         |
|         |               |                    |               |                                 |                                             |                         |
|         |               |                    |               |                                 |                                             |                         |
|         |               |                    |               |                                 |                                             |                         |
|         |               |                    |               |                                 |                                             |                         |
|         |               |                    |               |                                 |                                             |                         |
|         |               |                    |               |                                 |                                             |                         |
|         |               |                    |               |                                 |                                             |                         |
|         | ICAC          | )-Finder           |               | Creating V                      | VX-Station (FS9 recor                       | nmed)                   |
|         | ICAC          | 0-Finder Search    | 1 ICAO        | Creating V<br>Restore WX-Statio | VX-Station (FS9 record                      | nmed)                   |
|         | ICAC          | )-Finder<br>Search | 1 ICAO        | Creating V<br>Restore WX-Statio | VX-Station (FS9 record<br>on File Add WX-St | nmed) —                 |
|         | ICAC          | )-Finder           | ICAO          | Creating V<br>Restore WX-Statio | VX-Station (FS9 recor                       | nmed) —<br>ation into F |
|         | ICAC          | )-Finder<br>Search | ICAO          | Creating V<br>Restore WX-Stati  | VX-Station (FS9 recor                       | nmed) —<br>ation into F |

To "Create WX station" we come later.

Now you set the weather settings in FSrealWX 3.0 for the FS9.

| Settings                                               | ? ×                                                          |
|--------------------------------------------------------|--------------------------------------------------------------|
| General Weather Interface Rec                          | corder NavData/Airac Export/Flight Plan                      |
| Weather Source                                         | Weather Mode                                                 |
| Vatsim                                                 | Direct (FSUIPC or SimConnect, or XPlane)                     |
|                                                        | O Weather file<br>(FSX or P3D,simconnect required or XPlane) |
|                                                        | Range: 200 NM                                                |
|                                                        | Update Time: 15 min 🖨                                        |
| Wind                                                   | Download Weather interval: 30 min                            |
| Slight gusty surface wind                              | No weather update in approach                                |
| Turbulence ub/below cumulus clouds                     |                                                              |
| Clouds                                                 | Visibility                                                   |
| CAVOK Coverage 1/8-7/8<br>8/8 - Random                 | Report Metar 9999 or 10SM 50 km                              |
| CAVOK Height<br>10000 - Random 5000ft 🚖                | min Visibility, 0 - unlimited 0 m                            |
| Mixed Clouds     Generate Cirrus cloud if not reported | max Visibility, 100 - unlimited 100 km                       |
| Direct Wind Control (DWC) (not P3Dv4)                  | 4)<br>                                                       |
| Knots per second 1                                     |                                                              |
|                                                        |                                                              |
|                                                        | OK Cancel                                                    |

With the FS9, the weather can only be set directly from FSrealWX, i. each weather station is set individually. The more weather stations are present in the FS9 the more weather changes are to be expected in flight.

Set "Direct Mode" for "Weather Mode".

If there are strong wind changes in the FS9, then you can activate "Direct Wind Control". With "Direckt Wind Control", the wind in the FS9 is continuously reset. Alternatively you can also activate "Smooth Wind" in FSUIPC. That's it for now with the settings.

Now test the connection to the FS9. First we start the FS9, set an airfield and a plane and stand on the airfield.

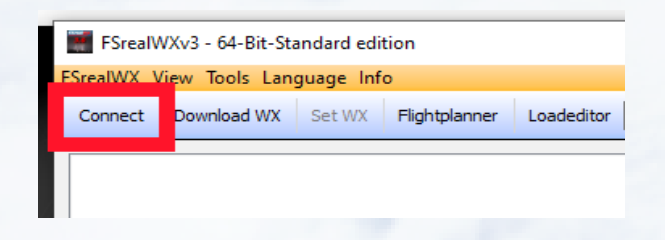

### Now press "Connect" in FSrealWX 3.0.

| FSrealWXv3 - 32-Bit-BETA edition                                                           |                |                      |               | - 0            | ×          |
|--------------------------------------------------------------------------------------------|----------------|----------------------|---------------|----------------|------------|
| FSrealWX View Tools Language Info                                                          |                |                      |               |                |            |
| Disconnect Download WX Set WX Flightplanner Loadeditor p3dv4.ini                           | ✓ Cessna Skyh  | nawk 172SP           |               |                | $\neg  ho$ |
|                                                                                            | Data           |                      |               |                | 8×         |
|                                                                                            | Name:          | Cessna Skyhawk 172SP | •             |                |            |
|                                                                                            | Lat:           | 53.6018              | Lon:          | 13.2896        |            |
|                                                                                            | Altitude:      | 231                  | Height:       | 3              |            |
|                                                                                            | TAS:           | 0                    | GS:           | 0              |            |
|                                                                                            | Heading:       | 88.1 T 88.5 Mag      | Course:       | 0.0 T 359.7 Ma | g          |
|                                                                                            | VS:            | 0                    | Mag Var:      | 0.3            |            |
|                                                                                            | Visibility:    | 241 km               | Weight:       | 0 lbs          |            |
| Metar ICAO: Get Metar                                                                      | Wind A/C:      | 0°/0kt 360° Mag      | Landing Rate: | 0 ft/min       |            |
| Height Pressure Wind Temp Dew Humidity                                                     | Flight Status: | no status            | Flight Time:  | 00:00:00       |            |
|                                                                                            |                | Direct W             | ind Control — |                |            |
|                                                                                            | Wind:          |                      |               |                | ]          |
|                                                                                            | Weather not d  | lownloaded           | Jobs: 1       |                |            |
|                                                                                            | Weather upda   | te in 0 sec          | FS2004 - FSUI | РС             |            |
| Debug                                                                                      |                |                      |               |                | ₽×         |
| 08:54:12:293 - (ConnectWorker) - init client                                               |                |                      |               |                | ^          |
| 08:54:12:293 - (ConnectWorker) - Connected<br>08:54:12:293 - FS: FS2004, Interface: FSUIPC |                |                      |               |                |            |
| 08:54:12:294 - (ConnectWorker) - Job finished ID: 1, Name: Connect                         |                |                      |               |                |            |
| 08:54:12:297 - (Controller) - JobID:1 JobName:Connect Finished                             |                |                      |               |                |            |
| Construction - (connectivorite) - Job finisticu ID; -, rame: Air Call Gala                 |                |                      |               |                | ×          |
| v3.0.1.1790 Weather not loaded                                                             |                |                      |               |                |            |

When the connection is made, then you should see the red marked fields like this.

If not, check if the FS9 and FSrealWX was started with administrator rights and turn off the virus scanner.

Now the status bar of FSrealWX says "Weather not loaded". By pressing on "Download WX" we load the weather from the weather server, then the weather is transferred to the FS9.

| FSrealW                                                            | /Xv3 - 32-B                                                                                                    | it-BETA editi            | on                |          |            |          |          |                |                                    |           |                          | _        |          | ×          |
|--------------------------------------------------------------------|----------------------------------------------------------------------------------------------------|--------------------------|-------------------|----------|------------|----------|----------|----------------|------------------------------------|-----------|--------------------------|----------|----------|------------|
| FSrealWX V                                                         | iew Tools<br>Downloa                                                                                                    | Language<br>ad WX Set    | Info<br>WX Flight | tplanner | Loadeditor | p3dv4.in | i        | ∼ Cessna Skyh  | awk 172SP                          |           |                          |          |          | <u>م ا</u> |
| EDAH 0708                                                          | 8207 27006                                                                                                    | KT CAVOK 0               | 3/05 O1021        | 1        |            |          |          | Data           |                                    |           |                          |          |          | ₽ ×        |
|                                                                    |                                                                                                    |                          | , os Q1021        |          |            |          |          | Name:          | Cessna Skyhawk                     | 172SP     |                          |          |          |            |
|                                                                    |                                                                                                    |                          |                   |          |            |          |          | Lat:           | 53.6018                            |           | Lon:                     | 13.2896  | 5        |            |
|                                                                    |                                                                                                    |                          |                   |          |            |          |          | Altitude:      | 231                                |           | Height:                  | 3        |          |            |
|                                                                    |                                                                                                    |                          |                   |          |            |          |          | TAS:           | 0                                  |           | GS:                      | 0        |          |            |
|                                                                    |                                                                                                    |                          |                   |          |            |          |          | Heading:       | 88.1 T 88.5 Mag                    |           | Course:                  | 0.0 T 35 | 59.7 Mag |            |
|                                                                    |                                                                                                    |                          |                   |          |            |          |          | VS:            | 0                                  |           | Mag Var:                 | 0.3      |          |            |
|                                                                    |                                                                                                    |                          |                   |          |            |          |          | Visibility:    | 241 km                             |           | Weight:                  | 0 lbs    |          |            |
| Metar ICAO:                                                        |                                                                                                    | Get M                    | etar              |          |            |          |          | Wind A/C:      | 0°/0kt 360° Mag                    | ,         | Landing Rate:            | 0 ft/min |          |            |
| Height                                                             | Pressure                                                                                                    | Wind                     | Temp              | Dew      | Humidity   |          | ^        | Flight Status: | no status                          |           | Flight Time:             | 00:00:0  | 0        |            |
| 547 ft                                                             | 1000 mb                                                                                                    | 336°/2.0 kt              | 4 °C              | 0 °C     | 75.1       |          |          | Wind           | Di                                 | irect Win | nd Control —             |          |          |            |
| 1916 ft                                                            | 950 mb                                                                                                    | 347°/4.0 kt              | 2 °C              | 0 °C     | 86.6       |          |          | wind:          |                                    |           |                          |          |          |            |
| 2624 ft                                                            | 925 mb                                                                                                    | 335°/5.0 kt              | 1°C               | 0°C      | 93.0       |          | <b>.</b> | Weather down   | load in 15min<br>te in 900s / 66NM |           | Jobs: 7<br>ES2004 - ESUT | PC       |          |            |
| Dahua                                                              |                                                                                                    |                          |                   |          |            |          |          |                |                                    |           |                          | -        |          |            |
| Debug                                                              |                                                                                                    |                          | 1                 |          |            |          |          |                |                                    |           |                          |          |          | · ·        |
| 09:01:14:4<br>09:01:14:6<br>09:01:14:8<br>09:01:14:9<br>09:01:15:1 | 3:01:14:498 - Set Weather ETNS<br>3:01:14:655 - Set Weather EPSK<br>3:01:14:814 - Set Weather EPPO<br>9:01:14:971 - Set Weather EDDV<br>9:01:15:14:971 - Set Weather EDDV<br>9:01:15:14:98 - Set Weather EKSB |                          |                   |          |            |          |          |                |                                    |           |                          |          |          |            |
| 09:01:15:2<br>09:01:15:4                                           | 86 - Set We<br>43 - Set We                                                                                                    | ather ESDA<br>ather EDDC |                   |          |            |          |          |                |                                    |           |                          |          |          | *          |
| v3.0.1.1790                                                        | Weather                                                                                                    | download in 1            | 5min              |          |            |          |          | Set Weathe     | r EDDC, 44/70                      |           |                          |          |          |            |

If the weather has been correctly loaded, prepared and sent, FSrealWX 3.0 will point the metar to the nearest airport. In the debug window and in the status bar you will see the progress of preparing the weather and sending.

If you do not see the debug window, then you will find it in the menu of FSrealWX under "View" -> "Windows" – "Debug"

### **FSrealWX for FSX**

The FSX can establish a connection to FS realWX 3.0 with FSUIPC and / or Simconnect.

The weather settings in the FSX are similar to the FS9.

| SETTINGS - DISPLAY                                 |                                 |
|----------------------------------------------------|---------------------------------|
| GRAPHICS AIRCRAFT SCEN                             | IERY WEATHER TRAFFIC            |
| Global settings: Custom                            | Reset Defaults                  |
|                                                    |                                 |
| Cloud <u>d</u> raw distance: 110mi / 176km         | Cloud detail                    |
|                                                    | Simple clouds                   |
| Thermal visualization:                             | Detailed clouds                 |
| None                                               | Cloud coverage density: Maximum |
|                                                    | · · ·                           |
|                                                    |                                 |
| Simulation settings                                |                                 |
| Download winds aloft data with real-world weather  | er                              |
| Disable turbulence and thermal effects on aircraf  | t                               |
| Rate at which weather changes over time: No change | e                               |
| ( e                                                |                                 |
| (                                                  | )                               |
|                                                    |                                 |
|                                                    |                                 |
|                                                    |                                 |
|                                                    |                                 |

Now we set the weather program FsrealWX.

First, the path to the FSX.

FSrealWX Menu -> FSrealWX -> Settings.

| Settings                   |                                                   |                    | ? × |
|----------------------------|---------------------------------------------------|--------------------|-----|
| General Weather Inte       | rface Recorder NavData/Airac                      | Export/Flight Plan |     |
| Path to Sim FSX/P3D/XPlane | Paths<br>D:/MircosoftGames/Microsoft Flight Simul | ator X             |     |
| FSrealWX-Documents         | WXV3/                                             | ~                  |     |

Then the connection settings.

| eneral | Weather        | Interface | Recorder | NavData/Airac | Export/Flight Plan |   |
|--------|----------------|-----------|----------|---------------|--------------------|---|
|        |                | _         | Int      | terface       |                    |   |
| FSUI   | PC & SimConnec | :t        |          |               |                    | ~ |
| IP:    | 192,168,2,40   |           |          | Port: 1234    | 1                  |   |

At Interface we choose "FSUIPC & SimConnect".

If you only choose "Simconnect" then "Direct Wind Control" from FSrealWX will not work, but the weather will still be transmitted.

The weather settings in FsrealWX.

In the "Weather" tab, in the "Weather Mode" block, it is preferable to put "Direct".

Unlike the FS9 we now choose "Weather-Mode" "Weather file". With "Weather File" the weather is transmitted as a file and read by the FSX.

| Ettings                                                                                                    | ? ×                                                                                                    |
|----------------------------------------------------------------------------------------------------|----------------------------------------------------------------------------------------------------|
| General Weather Interface Record                                                                                                    | der NavData/Airac Export/Flight Plan                                                                                                    |
| Weather Source  Vatsim  Vatsim  VAO NOAA  Wind  Wind  Vind                                                                                                | Weather Mode         Direct (FSUIPC or SimConnect, or XPlane)         Weather file<br>(FSX or P3D, simconnect required or XPlane)         Range:       200 NM         Update Time:       15 min         Download Weather interval:       30 min |
| Clouds<br>Clouds<br>CAVOK Coverage 1/8-7/8 1/8<br>8/8 - Random<br>CAVOK Height<br>10000 - Random<br>Mixed Clouds<br>Generate Cirrus cloud if not reported | Visibility<br>Report Metar 9999 or 10SM 50 km<br>min Visibility, 0 - unlimited 0 m<br>max Visibility, 100 - unlimited 100 km                                                                                                    |
| Direct Wind Control (DWC) (not P3Dv4)<br>Degrees per second 1                                                                                             |                                                                                                    |

As a result, not every weather station is set individually but the weather in the specified "Range" radius completely set. This reduces the stuttering and wind jumps in the weather transfer.

Now we have made all settings and test the connection. Please close the Settings window and click on "Connect".

### FSrealWXv3 - 32-Bit-BETA edition × FSrealWX View Tools Language Info Disconnect Download WX Set WX Flightplanner Loadeditor p3dv4.ini Beech Baron 58 Paint1 1 8 × Data EDAH 070820Z 27006KT CAVOK 08/05 Q1021 Name: Beech Baron 58 Paint1 53.8762 Lon: 14.1677 Lat: Altitude: 96 Height: 3 0 GS: 0 TAS: 285.5 T 288.4 Mag 0.0 T 357.1 Mag Heading: Course: VS: 0 Mag Var: 2.9 Visibility: 0 lbs unlimited Weight: Get Metar Metar ICAO: Wind A/C: 0°/0kt 357° Mag Landing Rate: 0 ft/min Flight Status: no status Flight Time: 00:00:00 Height Pressure Wind Dew Humidity ^ Temp Direct Wind Control 541 ft 1000 mb 285°/6.0 kt 6°C 2°C 75.5 Wind: 0°/-1kt 1912 ft 950 mb 344°/6.0 kt 3°C 0°C 80.6 Weather download in 1s Jobs: 1 -1 °C 2618 ft 925 mb 339°/7.0 kt 1°C 86.5 Weather update in -432s / 30NM FSX - FSUIPC + SimConnect 8 × Debug 09:38:11:228 - (Main) - Profile selected: p3dv4.ini 09:38:20:261 - (ConnectWorker) - Connected 09:38:20:262 - FS: FSX, Interface: FSUIPC + SimConnect 09:38:20:265 - (Interface SimConnect) -۸ Open: AppName="Microsoft Flight Simulator X" AppVersion=10.0.61472.0 SimConnectVersion=10.0.61259.0 09:38:21:491 - (Controller Weather) - Download weather from VATSIM 10-38-21-496 - (Controller) DW( v3.0.1.1790 Sim not ready

After that, it should look like this in FSrealWX 3.0

If you now press "Download WX", then the weather is prepared and transferred to the FSX.

### FSrealWX for Prepar3D v4

For Prepar3D v4 you only need Simconnect. FSUIPC is not needed because Direct Wind Control does not work with Prepar3Dv4.

Weather Settings Prepar3D v4

|                                                                                | Optio                                                                                                  | ns - Weathe       | er                                                                                                    |    |
|--------------------------------------------------------------------------------|----------------------------------------------------------------------------------------------------|-------------------|----------------------------------------------------------------------------------------------------|----|
| General<br>Application<br>Information<br>Sound<br>Traffic<br>Realism           | Visual Settings<br>Cloud draw distance:<br>Cloud coverage density:<br>Simple clouds<br>Detailed clouds | 110 mi<br>Maximum | Simulation Settings          Image: Setting setting sett |    |
| Graphics<br>Display<br>World<br>Lighting<br>Weather                            | Volument Fog     Detailed Precipitation     Windshield Effects     Thermal visualization: None         | •                 |                                                                                                    |    |
| <b>Controls</b><br>Key Assignments<br>Axis Assignments<br>Calibration<br>Other |                                                                                                    |                   |                                                                                                    |    |
|                                                                                |                                                                                                    |                   | Cancel                                                                                                    | ок |

More settings in Prepar3D v4 we do not need to make.

First, set the path of Prepar3D to FSrealWX. To do this, open the settings dialog. FsrealWX-Menu  $\rightarrow$  FsrealWX  $\rightarrow$  Settings

| Settings<br>General Weather Interface Recorder                                                                                          | ? >                                                                                                    |
|----------------------------------------------------------------------------------------------------|----------------------------------------------------------------------------------------------------|
| Path to Sim FSX/P3D/XPlane D:/Lockheed Martin/Pr<br>FSrealWX-Documents C:/User                                                          | ths                                                                                                    |
| Units Units O kg                                                                                                    | FSrealWX-Log                                                                                                    |
| Startup Clear Weather in FS when connected Download Weather Check for new version available Restore windows geometry Auto-Connect to FS | Message<br>Display notification as FS Message<br>Duration of the message \$\$5 sec<br>Show TAF to Metar<br>Show message in System Tray |
| Profile                                                                                                    | Registration                                                                                                    |
|                                                                                                    | OK Cancel                                                                                                    |

Then you open the interface tab and set the connection settings to the Prepar3D.

| E Settings                                                          | ? | ×      |
|---------------------------------------------------------------------|---|--------|
| General Weather Interface Recorder NavData/Airac Export/Flight Plan |   |        |
| Interface                                                           |   | ~      |
| IP: 192.168.2 .40 Port: 1234                                        |   |        |
| Weather Stations Tool (FS9/FSX/P3D)                                 |   | $\leq$ |

You select "Simconnect" as an interface.

Other connection settings are not required.

Next, open the weather settings. Open the weather tab.

| General Weather Interface Reco                         | rder NavData/Airac Export/Flight Plan                        |        |
|--------------------------------------------------------|--------------------------------------------------------------|--------|
| Weather Source                                         | Weather Mode  Direct (FSUIPC or SimConnect, or XPlane)       |        |
|                                                        | Weather file     (FSX or P3D, simconnect required or XPlane) |        |
| () NOAA                                                | Range: 200 NM                                                | ¢      |
|                                                        | Update Time: 15 min                                          | -      |
| Wind                                                   | Download Weather interval: 30 min                            | +      |
| Slight gusty surface wind                              | No weather update in approach                                |        |
| Turbulence ub/below cumulus clouds                     |                                                              |        |
| Clouds                                                 | Visibility                                                   |        |
| CAVOK Coverage 1/8-7/8<br>8/8 - Random                 | Report Metar 9999 or 10SM 50 km                              | *<br>* |
| CAVOK Height<br>10000 - Random 5000ft 🖨                | min Visibility, 0 - unlimited 0 m                            | •      |
| Mixed Clouds     Generate Cirrus cloud if not reported | max Visibility, 100 - unlimited 100 km                       | *      |
| Direct Wind Control (DWC) (not P3Dv4)                  | 1                                                            |        |
| Degrees per second 1                                   |                                                              |        |
| Knots per second                                       |                                                              |        |
|                                                        |                                                              |        |

Important settings for this. Weather-File, so that the weather data is transmitted to the simulator. And disable Direct Wind Control, as Prepar3D can not work with Direct Wind.

That's all you have to do in FsrealWX. Close the settings window with "Ok".

Now you start the Prepar3D Simulator and get your plane ready.

If your plane is on the apron or elsewhere, press "Connect" in FsrealWX.

The "Connect" button is at the top left of the FSrealWX toolbar.

If FSrealWX is connected to the Prepar3D, then you can press "Download WX"

### So it should look FsrealWX.

| FSrealV                                                                                                    | VXv3 - 64-B                                                                                                    | it-Standard edit                                                                                                    | ion                                                                                                    |                                                                                                    |                                                                                                    | _                                                                       |                                                            | Data           |                        |               | ×                              |
|----------------------------------------------------------------------------------------------------|----------------------------------------------------------------------------------------------------|----------------------------------------------------------------------------------------------------|----------------------------------------------------------------------------------------------------|----------------------------------------------------------------------------------------------------|----------------------------------------------------------------------------------------------------|-------------------------------------------------------------------------|------------------------------------------------------------|----------------|------------------------|---------------|--------------------------------|
| FSrealWX V                                                                                                    | /iew Tools                                                                                                    | Language Info                                                                                                    | o I I I I I I I I I I I I I I I I I I I                                                                                                    |                                                                                                    |                                                                                                    |                                                                         |                                                            | Name:          | Carenado A36 Bonanza V | /hite         |                                |
| Disconnect                                                                                                    | t Downloa                                                                                                    | ad WX Set WX                                                                                                    | Flight                                                                                                    | blanner                                                                                                    | Loadeditor                                                                                                    | p3dv4.ini                                                               | × »                                                        | Lat:           | 53.8762                | Lon:          | 14.1675                        |
| EDAH 191                                                                                                    | 220Z 18007                                                                                                    | KT 150V210 CAV                                                                                                    | OK 13/10                                                                                                    | Q1010                                                                                                    |                                                                                                    |                                                                         |                                                            | Altitude:      | 97                     | Height:       | 4                              |
|                                                                                                    |                                                                                                    |                                                                                                    |                                                                                                    |                                                                                                    |                                                                                                    |                                                                         |                                                            | TAS:           | 0                      | GS:           | 0                              |
|                                                                                                    |                                                                                                    |                                                                                                    |                                                                                                    |                                                                                                    |                                                                                                    |                                                                         |                                                            | Heading:       | 282.7 T 285.5 Mag      | Course:       | 0.0 T 357.1 Mag                |
| Metar ICAO                                                                                                    |                                                                                                    | Get Metar                                                                                                    |                                                                                                    |                                                                                                    |                                                                                                    |                                                                         |                                                            | VS:            | 0                      | Mag Var:      | 2.9                            |
| Height                                                                                                    | Pressure                                                                                                    | Wind                                                                                                    | Temp                                                                                                    | Dew                                                                                                    | Humidity                                                                                                    |                                                                         | ^                                                          | Visibility:    | 55 km                  | Weight:       | 0 lbs                          |
| 0760.0                                                                                                    | 700 ml                                                                                                    | 2278/21.0.14                                                                                                    | And                                                                                                    | 16.80                                                                                                    | 20.7                                                                                                    |                                                                         |                                                            | Wind A/C:      | 204°/7kt 201° Mag      | Landing Rate: | 0 ft/min                       |
| 9/00 π                                                                                                    | 700 mb                                                                                                    | 227 /31.0 kt                                                                                                    | -4 C                                                                                                    | -10 C                                                                                                    | 58.7                                                                                                    |                                                                         |                                                            | Flight Status: | Parking                | Flight Time:  | 00:00:00                       |
| 13668 ft                                                                                                    | 600 mb                                                                                                    | 224°/31.0 kt                                                                                                    | -14 °C                                                                                                    | -14 °C                                                                                                    | 100.0                                                                                                    |                                                                         |                                                            |                | Direct                 | Wind Control  |                                |
| 18143 ft                                                                                                    | 500 mb                                                                                                    | 226°/51.0 kt                                                                                                    | -21 °C                                                                                                    | -21 °C                                                                                                    | 100.0                                                                                                    |                                                                         |                                                            | Wind:          |                        |               |                                |
| 23451 ft                                                                                                    | 400 mb                                                                                                    | 231°/71.0 kt                                                                                                    | -30 °C                                                                                                    | -30 °C                                                                                                    | 100.0                                                                                                    |                                                                         |                                                            | Weather down   | nload in 13min         | Jobs: 1       |                                |
| 20024.0                                                                                                    |                                                                                                    | 0000/00 011                                                                                                    |                                                                                                    |                                                                                                    | 70.0                                                                                                    |                                                                         | ¥                                                          | Weather unda   | te in 828s / 66NM      | Lockheed Mart | tin® Prepar3D® v4 - SimConnect |
| v3.0.1.1791                                                                                                    | Weather                                                                                                    | download in 13mi                                                                                                    | n                                                                                                    | Wea                                                                                                    | ther update in                                                                                                    | 1828s/66NM                                                              |                                                            |                | ,                      |               |                                |
| Debug<br>13:16:41:<br>13:16:41:<br>13:16:41:<br>13:19:55:<br>13:19:55:<br>13:19:55:<br>13:19:55:<br>13:20:00:<br>13:20:10:<br>13:20:10:<br>13:20:20:<br>13:20:20:<br>13:2 | 524 - (Flight<br>524 - (Flight<br>526 - (Flight<br>539 - (Conte<br>590 - FS: Loc<br>595 - (Inter f.<br>Name = loc<br>472 - (Contr<br>354 - (Dwat<br>3354 - (Dwat<br>3354 - (Dwat<br>336 - (Owat<br>336 - (Owat<br>331 - (Contr<br>334 - (Owat<br>331 - (Contr<br>334 - (Owat<br>334 - (Contr<br>334 - (Contr<br>34 - (Contr<br>34 - (Contr<br>34 - (Contr<br>34 - (Contr<br>34 - (Contr<br>34 - (Contr<br>34 - (Contr | PlanDatabase) - U<br>Planner) - Get Log<br>Janner) - Get Log<br>Janner) - Load frö<br>sctWorker) - Conr<br>dkheed Martin® P<br>ace SimConnect)<br>dheed Martin® Pr<br>ace SimConnect)<br>obder / Amater<br>merManager) - TA<br>terManager) - TA<br>terManager) - Ta<br>terManager) - Ta<br>terManage | iser: Sillo7<br>to FlightPla<br>m resource<br>repar3D (%<br>-<br>epar3D (%)<br>-<br>epar3D (%)<br>-<br>-<br>-<br>-<br>-<br>-<br>-<br>-<br>-<br>-<br>-<br>-<br>-<br>-<br>-<br>-<br>-<br>-<br>- | 4<br>inDatabase<br>e<br>v v4, Interf<br>v4* AppVe<br>veather for<br>finished<br>in comp<br>ion comple<br>attor comp<br>ion comple<br>attor data<br>ation comp<br>ion comple<br>attor data<br>ation of w<br>position:<br>b<br>el File crea<br>heme. File: | ece: SimConne<br>rsion = 4.5.13.<br>m VATSIM<br>leted: 5067<br>ted: 7077<br>initialization c<br>eather data: 5<br>53.88, 14.17<br>ted<br>D:/Lockheed | ect<br>32097 SimCor<br>ompleted: 137<br>067 Metars, a<br>Martin/Prepar: | nnectVersion=4<br>730<br>dditional WX:88<br>3D v4/Weather/ | 5.0.0          | .WTB                   |               |                                |

Now you can start your flight. FSrealWX automatically updates the weather.

### **FSrealWX for Xplane**

For Xplane10 / 11 is still another plugin necessary because Xplane works differently than FSX / P3D.

You can find the plugin "XprealWX v3" under the following link.

https://www.fsrealwx.de/index.php/downloads/fsrealwx-3-0

Download "XPrealWX v3" plugin for Xplane10 or Xplane11. Pay attention to the XPlane version.

Unzip the plugin into the following directory of Xplane.

*X-Plane 11\Resources\plugins* 

| PC > Spiele (D:) > X-Plane 11 > Resources | > plugins >      |
|-------------------------------------------|------------------|
| Name                                      | Änderungsdatum   |
| AutoGate                                  | 19.04.2018 10:37 |
| DataRefEditor                             | 23.04.2018 18:21 |
| Gizmo64.plugin                            | 21.06.2019 14:07 |
| LiveTraffic                               | 04.05.2019 23:38 |
|                                           | 22.03.2018 14:11 |
| SkunkCraftsUpdater                        | 31.07.2019 09:31 |
| 📊 xjet                                    | 14.04.2019 15:43 |
| XPLM.framework                            | 22.03.2018 14:11 |
| XPrealWXv3                                | 13.09.2019 11:47 |
| XPWidgets.framework                       | 22.03.2018 14:11 |
| xswiftbus                                 | 16.05.2019 11:36 |
| Commands.txt                              | 03.10.2019 09:28 |
| DataRefs.txt                              | 03.10.2019 09:28 |
| SPLM_64.dll                               | 10.06.2019 19:27 |
| TPLM_64.so                                | 10.06.2019 19:27 |
| XPWidgets_64.dll                          | 10.06.2019 19:27 |

If you have already installed FSrealWX, then pay attention to the right version of FSrealWX.

There are three different versions of FSrealWX 3.0. If you also have FSX or Prepar3D installed, then you can also use this FSrealWX version. If you only have XPlane and / or FS2004 installed, then use FSrealWX 3.0 for FS9 / Xplane.

Otherwise you will get an error message when starting FSrealWX because the "Simconnect.dll" file is missing.

You have to put in Xplane and in FSrealWX the IP and the port of your computer. With XPlane you can also run FSrealWX on another computer, just specify the correct IP and port. First, you have to find out the IP from the computer running on the Xplane.

If XPlane and FSrealWX run on only one computer, then you can also use the following IP.

### 127.0.0.1

If needed, Windows can also enter a static IP.

https://stevessmarthomeguide.com/setting-up-static-ip-address-windows-10/ A static IP is required if you use two computers.

Start Xplane and FSrealWX 3.0 now.

Your plane should be on the apron so you can adjust the settings.

Now open the Xplane menu and select "XprealWX v3 (Server)".

|   | Plugins                 |        |                    |
|---|-------------------------|--------|--------------------|
| 7 | Plugin Admin            | >      |                    |
| ų | Data Ref Editor         | >      |                    |
| C | LiveTraffic             | >      |                    |
| 7 | XPrealWXv3 (Server)     | >      | Start Server       |
|   | Airfoillabs             | >      | Stop Server        |
| N | SkunkCrafts Updater sho | w/hide | Show last Message  |
|   | XSwiftBus               | >      | Develop Test       |
| 8 | Mouse Scroll Options    | >      | Show debug network |
| 1 | SimCoders.com - REP     | >      | Option/Info        |
|   | SASL                    | >      |                    |
|   |                         |        |                    |

### Then "Options / info"

| (PrealWX - Option/Info 🛛 🗙 |
|----------------------------|
| ☐ 192.168.2.40 ✓ 127.0.0.1 |
| 23500                      |
|                            |
| 5000                       |
| ersion: 3.0.0.139          |
| t                          |

The available IPs are displayed. Now choose the right IP and enter a free port. You have to enter these two values (IP and port) in FSrealWX 3.0 so that FSrealWX can connect to Xplane. Now click on "Save" when you're done.

Now you can already start the XprealWX server. The server will wait for the connection.

| Plugins                  |       |                                |
|--------------------------|-------|--------------------------------|
| Plugin Admin             | >     | and the second division of the |
| Data Ref Editor          | >     |                                |
| LiveTraffic              | >     |                                |
| XPrealWXv3 (Server)      | >     | Start Server                   |
| Airfoillabs              | >     | Stop Server                    |
| SkunkCrafts Updater show | /hide | Show last Message              |
| XSwiftBus                | >     | Develop Test                   |
| Mouse Scroll Options     | >     | Show debug network             |
| SimCoders.com - REP      | >     | Option/Info                    |
| SASL                     | >     |                                |
| 1209111                  |       |                                |

If the server is started, the following message is displayed in Xplane. The message box of XPrealWX can also be moved as long as it is displayed.

Now you have the settings in FSrealWX.

First, the IP and the port.

| E Settings          |                                                | ? ×  |
|---------------------|------------------------------------------------|------|
| General Weather     | Interface Recorder NavData/Airac Export/Flight | Plan |
|                     | Interface                                      |      |
| IP: 127.0 .0 .1     | Port: 23500                                    |      |
| read FS-Weather sta | Weather Stations Tool (FS9/FSX/P3D)            |      |

Open the settings window of FSrealWX. FSrealWX -> Options. Then you select the "Interface" tab.

As interface you choose "FSrealWX-Bridge (XPrelaWX)".

As you can see, the same values are entered here.

Now the weather settings. Select the "Weather" tab.

| Settings                                                                        | ? ×                                         |
|---------------------------------------------------------------------------------|---------------------------------------------|
| General Weather Interface Recor                                                 | der NavData/Airac Export/Flight Plan        |
| Weather Source                                                                  | Weather Mode                                |
|                                                                                 | Weather file                                |
| O NOAA                                                                          | (FSX or P3D, simconnect required or XPlane) |
|                                                                                 | Range: 200 NM 👻                             |
| Wind                                                                            | Download Weather interval: 15 min           |
| Slight gusty surface wind                                                       | No weather update in approach               |
| Turbulence ub/below cumulus clouds                                              |                                             |
| Clouds                                                                          | Visibility                                  |
| 8/8 - Random                                                                    | Report Metar 9999 or 10SM 50 km             |
| CAVOK Height<br>10000 - Random 5000ft                                           | min Visibility, 0 - unlimited 0 m 보         |
| <ul> <li>Mixed Clouds</li> <li>Generate Cirrus cloud if not reported</li> </ul> | max Visibility, 100 - unlimited 100 km 🚖    |
| Direct Wind Control (DWC) (not P3Dv4)                                           |                                             |
| Knots per second 1                                                              |                                             |
|                                                                                 |                                             |
|                                                                                 |                                             |
|                                                                                 | OK Cancel                                   |

The "Weather-Mode" you put on "Direct".

You can test "Weather-File" later, because this option requires different procedures. With "Weather-File" the weather files are written in Xplane and loaded by XPlane, but this deactivates "Direct Wind Control". I like the "Direct" option.

Next, activate the "Direct Wind Control". With DWC, the winds are constantly being reset. Without DWC, Xplane can only use three high-altitude winds.

Then you set the path of Xplane.

| Ettings                    |                       |                   |                    | ? | × |
|----------------------------|-----------------------|-------------------|--------------------|---|---|
| General Weather Inte       | rface Recorder        | NavData/Airac     | Export/Flight Plan |   |   |
| Path to Sim FSX/P3D/XPlane | P<br>D:/X-Plane 11    | aths              |                    |   |   |
| FSrealWX-Documents         | C:/Users/Silvio Lafer | e/Documents/FSrea | IWXV3/             | ~ | · |

That's all. Now close the settings window with "Ok". Are you ready? Then click on "Connect" in FSrealWX 3.0 top left.

|                                                              | -                                                                                                    |                                                                  |               |     |
|--------------------------------------------------------------|----------------------------------------------------------------------------------------------------|------------------------------------------------------------------|---------------|-----|
| .at:                                                         | 53.8322                                                                                                    | Lon:                                                             | 13.6775       |     |
| Altitude:                                                    | 21                                                                                                    | Height:                                                          | 0             | ]   |
| TAS:                                                         | 6                                                                                                    | GS:                                                              | 0             |     |
| Heading:                                                     | 271.4 T 267.1 Mag                                                                                                    | Course:                                                          | 0.0 T 4.3 Mag |     |
| /S:                                                          | 0                                                                                                    | Mag Var:                                                         | -4.3          |     |
| /isibility:                                                  | 80 km                                                                                                    | Weight:                                                          | 8075 lbs      |     |
| Wind A/C:                                                    | 220°/6kt 224° Mag                                                                                                    | Landing Rate:                                                    | 0 ft/min      | ] [ |
| Flight Status:                                               | Parking                                                                                                    | Flight Time:                                                     | 00:00:00      | ]   |
| Wind:                                                        | Direct V                                                                                                    | Vind Control —                                                   |               |     |
| Weather not d                                                | ownloaded                                                                                                    | Jobs: 1                                                          |               |     |
| Weather updat                                                | te in 0 sec                                                                                                    | XPLANE11401                                                      | - XPLM301     |     |
| )ebug                                                        |                                                                                                    |                                                                  | 8 x           | ×   |
| 13:37:41:016<br>13:37:41:572<br>13:37:41:572<br>13:37:41:573 | - (FlightPlanDatabase)<br>- (FlightPlanDatabase)<br>- (FlightPlanner) - Get Li<br>- (FlightPlanner) - load f<br>- (FlightPlanner) - load f | check user<br>User: Sillo74<br>ogo FlightPlanDat<br>rom resource | abase         |     |

### FsrealWX

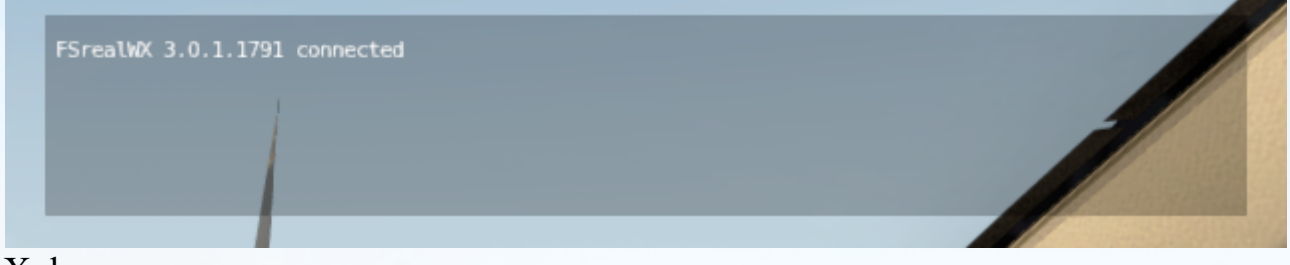

### Xplane

If FSrealWX 3.0 and Xplane are connected, then click on "Download WX" in FSrealWX. The weather is loaded into FSrealWX, edited and sent to XPlane. Further steps are not necessary as FSrealWX continuously updates the weather.

### Troubleshoot

If no connection is made then try the following steps.

- Check if the FS and FSrealWX was started with admin rights.
- Currently version of FSUIPC / Simconnect is installed.
- The correct connection type has been set.
- Flight simulator ready to start
- Anti Virus the flight simulator and FSrealWX 3.0 was not blocked.